## REGISTRERA DIG PÅ SKIDTÄVLINGAR I TÄVLINGSKALENDER (IDROTT ONLINE)

Ska du anmäla dig till en skidtävling eller åka seedinglopp för AXA Sports Club? Kul! Följ instruktionerna nedan för att anmäla dig i Svenska Skidförbundets tävlingskalender.

**1.** Fyll i <u>formuläret på denna sida</u> så vi kan lägga in dig i Idrott Online.

OBS, inläggningen sker manuellt från vår sida. När vi lagt in dig som tävlande tar det 1-2 dagar innan Idrott Online skickar över informationen till Svenska Skidförbundets tävlingskalender. Detta är tyvärr inget vi kan påverka.

**2.** Gå till Svenska Skidförbundets tävlingskalender på <u>https://ta.skidor.com/</u>. Välj nedan inställningar:

- SDF: Stockholms skidförbund
- Klubb: AXA SC

Tryck sedan på knappen "Välj".

| Organisationstyp: | OSF OSDF     |
|-------------------|--------------|
| SDF :             | Stockholms S |
| Klubb :           | AXA SC       |
|                   |              |
|                   | Välj         |

**2.** Du kommer nu till en lista med samtliga tävlingar. Välj den tävling du är intresserad av.

| Gren:<br>Distrikt:<br>Arrangö    | )r:                              | ~<br>~      | Geografisk nivå:<br>Evenemangstyp:<br>Tävlingskategori: |             |              |
|----------------------------------|----------------------------------|-------------|---------------------------------------------------------|-------------|--------------|
| Evenemang:                       |                                  |             | Disciplin:                                              | Rensa       |              |
|                                  |                                  | В           | örja från: Idag                                         | ~           |              |
| Datum                            | Evenemang                        | Tävlingar   | Arrangör                                                | Gren        | Geo          |
| 2023-<br>01-13                   | Boxholmssprinten 2023            | Tävlingar 🖪 | Boxholm-Ekeby<br>Skidklubb                              | Längdåkning | Dis          |
| 2023-<br>01-13<br>2023-<br>01-15 | Skandinavisk<br>Cup/Kopparskidan | Tävlingar 🔉 | Falun Borlänge SK                                       | Längdåkning | Inte<br>(FIS |
| 2023-<br>01-14                   | KSK-LOPPET                       | Tävlingar 🛛 | Kågedalens SK                                           | Längdåkning | Dist         |
| 2023-<br>01-14                   | Kronanloppet                     | Tävlingar B | Luleå Gjutarens IF                                      | Längdåkning | Nat          |
| 2023-<br>01-14                   | Häverödalsskidan och<br>Öppet RM | Tävlingar B | Häverödals SK                                           | Längdåkning | Dist         |
| 2023-<br>01-14                   | Stora Vildmannaloppet            | Tävlingar 🛛 | IFK Umeå                                                | Längdåkning | Nat          |
| 2023-<br>01-14                   | XC-games Borås                   | Tävlingar 🖪 | Borås SK                                                | Längdåkning | Dist         |
| 2023-<br>01-14                   | Kovlandsloppet                   | Tävlingar 🖪 | Kovlands IF                                             | Längdåkning | Nat          |
| 2023-<br>01-14                   | Bergebo Ski Weekend              | Tävlingar D | Domnarvets GOIF                                         | Längdåkning | Dist         |
| 2023-<br>01-14                   | Landsbroloppet                   | Tävlingar D | Landsbro IF SK                                          | Längdåkning | Nat          |
| 2023-<br>01-14<br>2023-<br>01-15 | Tour de fyrfasen                 | Tävlingar D | Vemdalens IF                                            | Längdåkning | Nat          |
| 0000                             |                                  |             |                                                         |             |              |

**3.** Klicka på knappen "Till anmälan".

AXA SC Tävlingskalender Cuper Evenemang Evenemangsinformation Arrangörsinforma Skandinavisk Cup/Kopparskidan Arrangör: Evenemang: Falun Datum: 2023-01-13 - 2023-01-15 Kontaktperson: Plats: Lugnet, Falun Adress: Forsk 7817 Postnummer: Gren: Längdåkning Geografisk nivå: Internationell (FIS) Ort: BORI Evenemangstyp: Skandinavisk Cup Telefon: 0705 Mobil: Distrikt: Dalarnas Skidförbund Status: Anmälan öppen E-post: konta Inbjudan PDF-filer: PM

## Tävlingar

Till anmälan

Kli

Datum Tävling Klass Disciplin Tävlingskategori Status 2023-D 17-Intervallstart Skandinavisk Internationell Anmälan 01-13 Cup/Kopparskidan Ind. 20 - 10fri stil Juniortävling (JUN) öppen start 10 km F Intervallstart Internationell km H 17fri stil Juniortävling (JUN) 20 - 10 Intervalistart FIS-tävling (FIS) fri stil km FIS-tävling (FIS) Intervallstart D 21- -10 km fri stil H 21- -10 km 2023-Skandinavisk D 17-Sprint Internationell Anmälan Juniortävling (JUN) 01-14 Cup/Kopparskidan 20 klassisk stil öppen 1,4 km Sprint K Sprint Internationell H 17klassisk stil Juniortävling (JUN) 20 -Sprint FIS-tävling (FIS) 1,4 km klassisk stil FIS-tävling (FIS) D 21--Sprint 1,4 km klassisk stil H 21--1.4 km Masstart 2023-Skandinavisk D 17-Internationell Anmälan 01-15 Cup/Kopparskidan 20 - 15 klassisk stil Juniortävling (JUN) öppen Masstart K Masstart Internationell km Juniortävling (JUN) H 17klassisk stil

**4.** Leta upp ditt namn i deltagarlistan och markera det. Klicka på knappen "fortsätt". Välj den tävling och klass du är intresserad av och anmäl dig till tävlingen.

| * |   |   | 200 | - | - |
|---|---|---|-----|---|---|
| А | х | 4 | Α.  | S | 6 |
|   | - | - |     | - | - |

## Anmälan

| 1. Välj evenem                                                                                                    | ang 2. Välj person                                                         | 3. Välj tävling och klass                             | 4. Bekräftelse |
|----------------------------------------------------------------------------------------------------|----------------------------------------------------------------------------|-------------------------------------------------------|----------------|
| Evenemang:<br>Arrangör:<br>Välj persor<br>Urval<br>Aktiv i gren:<br>Förnamn:<br>Alder:                                                                                                    | Skandinavisk Cup/Ko<br>Falun Borlänge SK<br>Längdåkning v @<br>Från: Till: | pparskidan, 2023-01-13 - 2<br>Efternamn:<br>Kön: Alla | 023-01-15      |
|                                                                                                    | Sök                                                                        | Rensa                                                 |                |
| Annela Adams<br>Annia Adams<br>Antes Adams<br>Spin Annual<br>Gar DA Adams<br>Gar DA Adams<br>David Alams<br>Page Again (199<br>Page Again (199<br>Page Ag |                                                                            | Väljd                                                 | litt namn      |

5. När all info är ifylld är du klar med anmälan. Lycka till i loppet!